# Blackboard

#### LTI Deep Linking Creates Gradebook Columns with Incorrect Information

**Date Published:** Oct 24,2018 **Category:** Planned\_First\_Fix\_Release:Functioning\_as\_Designed; Product:Content\_Management\_Learn,Course\_Tools\_Learn,Grade\_Center\_Learn; Version:SaaS **Article No.:** 000065288

Product: Blackboard Learn

Release: SaaS

#### Service Pack(s): SaaS

**Description:** When creating an LTI Placement using the "Deep Linking" Course Content Tool type, and then create a gradable item, the associated Gradebook column is automatically named "LTI Link" regardless of the given name to the content. The column is also automatically hidden from Students.

#### Steps to Replicate: In a SaaS Environment:

- 1. Log into Blackboard Learn as a System Administrator
- 2. Navigate to System Admin > Building Blocks > LTI Tool Providers
- 3. Click Manage Global Properties and select the following settings:
  - 1. Creation of Tool Provider Links: Allow links to any tool provider that isn't explicitly excluded.
  - 2. Allow configured tool providers to post grades: Yes
  - 3. Send User Data: Send user data over any connection
  - 4. User Fields to Send:
    - 1. Role in Course
    - 2. Name
    - 3. Email Address
  - 5. Click Submit
- 4. Click *Register Provider Domain* and select the following settings:
  - 1. Provider Domain: **api.turnitin.com**
  - 2. Default Configuration: Set globally
  - 3. Tool Provider Key: 99317
  - 4. Tool Provider Secret: stagulta
  - 5. Send User Data: Send user data only over SSL
  - 6. Click Submit
- 5. Click the chevron next to the new Tool/Provider and select Manage Placements
- 6. Click Create Placement and select the following settings:
  - 1. Label: TII Test
  - 2. Handle: TII
  - 3. Availability: Yes
  - 4. Type: Content Type

#### 1. Placement allows grading

- 5. Tool Provider URL: https://api.turnitin.com/api/lti/1p0/assignment/contentitem
- 7. Create and access a Course
- 8. Create two Users and Enroll them in the Course
  - 1. Enroll one as a Student
  - 2. Enroll the other as an Instructor
- 9. Navigate to a Content Area in the Course
- 10. Click Build Content > **TII Test** 
  - 1. Name: TII Item
  - 2. Points Possible: 10
  - 3. Click Submit
- 11. Navigate to Grade Center > Full Grade Center

## Expected Behavior:

The new column is named TII Item and is visible to Students

### **Observed Behavior:**

The LTI Column is named LTI Link and it is hidden from Students

Target Release: Functioning as Designed Patch Available: No